муниципальное бюджетное дошкольное образовательное учреждение «детский сад «Малыш» поселка Никологоры Вязниковского района Владимирской области»

## Варианты постановки ребенка на учет в системе «Электронный детский сад» для последующего зачисления в ДОУ.

Система «БАРС.Web-Электронный Детский Сад» позволяет оказывать муниципальную услугу «Прием заявлений, постановка на учет и зачисление детей в образовательные учреждения, реализующие основную образовательную программу дошкольного образования (детские сады)» в электронном виде, добиться прозрачности хода оказания услуги, открытости информации о состоянии очередности и места в очереди заявления в любое время.

Система также автоматизирует процессы управления дошкольными образовательными учреждениями и является важнейшим инструментом автоматизации их комплектования.

«БАРС.Web-Электронный Детский Сад» предназначен для следующих пользователей:

•Сотрудники органов управления образованием;

•Сотрудники дошкольных образовательных учреждений.

•Заявители (родители малышей, желающих получить место в ДОУ)

Использованием данной системы решается целый комплекс административных и социальных задач:

•Подача заявления на зачисление или перевод в другое дошкольное образовательное учреждение в электронном виде.

•Формирование единой базы очередности и единой базы детей, посещающих ДОУ, на территории всего субъекта или муниципального образования

•Возможность указания желаемых дошкольных образовательных учреждений для зачисления с указанием их приоритетов, а также уведомление о наличии свободных мест в других детских садах при необходимости.

•Интеграция модуля с информационными ресурсами органов ЗАГС позволяет проверять в автоматическом режиме заявления, поданные в электронном виде и ставить их в очередь на зачисление.

•Система обеспечивает возможность формирования отчетов, как по очередности, так и по детям, посещающим дошкольные образовательные учреждения, в разрезе возрастных категорий, что позволяет выявлять острую потребность в детских садах.

•Система информирует граждан, подавших заявления на зачисление в дошкольное образовательное учреждение, об этапах рассмотрения заявления с помощью e-mail- или sms-уведомлений.

Новая программа дает возможность родителям (законным представителям), имеющим детей до 7 лет, получив персональный доступ к системе, самостоятельно зарегистрировать своего ребенка на едином портале государственных услуг (www.gosuslugi.ru) и в режиме онлайн узнать, на каком месте в очереди он находится.

«Электронный детский сад» позволяет вести более точный учет детей по возрастным категориям: от 0 до 3 лет и от 3 до 7 лет. В базе данных программы «Электронный детский сад» находится информация не только о детях, ожидающих очереди в детские сады, но и о детях уже посещающих дошкольные образовательные учреждения .Процесс распределения детей в детские сады на новый учебный год будет проходить автоматизировано с помощью данной программы.

Если у родителя (законного представителя) нет возможности самостоятельно зарегистрировать ребенка через портал государственных услуг, он может обратиться в МФЦ, Отдел образования муниципального образования Вязниковского района в кабинет №4 (приемные дни: вторник с 08.00-12.00 и с 13.00-до 17.00) При себе иметь документы на ребенка и законного представителя.

Прием заявления и его регистрация в автоматизированной информационной системе «Электронный детский сад» осуществляется в течение всего года. В случае если родитель (законный представитель) имеет право на первоочередное зачисление его ребенка в детский сад, ему необходимо предоставить в Отдел образования оригинал документа, подтверждающего льготу, а также его копию.

Зарегистрированному заявлению родителей (законных представителей) присваивается индивидуальный идентификационный номер.

Проверить статус заявления и положение ребенка в очереди можно

- через портал государственных и муниципальных услуг региона по индивидуальному идентификационному номеру заявления;

- в Отделе образования при подаче заявления о предоставлении данной информации или при личном обращении в часы приема граждан (вторник: с 8-00 до 12-00, четверг : с 13-00 до 17-00).

Адрес отдела образования:

601441 Владимирская область, город Вязники, улица Советская, дом 17

## О регистрации в системе «Электронный детский сад»

Родители (законные представители) через портал государственных услуг могут подать электронное заявление на постановку своего ребенка в очередь для получения места в детском саду.

Для этого необходимо следующее:

I. Зарегистрироваться на портале госуслуг (www.gosuslugi.ru)

Порядок регистрации.

1) На портале (www.gosuslugi.ru) зайти в Личный кабинет (регистрация).

2) Тип регистрации – Стандартная.

3) Подтверждение личности (заполнить анкету и подтвердить согласие на обработку персональных данных).

4) Получить код активации через Ростелеком (лично или по почте).

5) Активировать учетную запись.

II. Заполнить бланк электронного заявления.

Ваше заявление попадает в информационную систему «Электронный детский сад».

В дальнейшем вы сможете самостоятельно найти информацию о статусе и положении в очереди вашего ребенка через портал госуслуг.

## Как просмотреть очередь в системе «Электронный детский сад»?

Для этого необходимо:

1. Зарегистрироваться на портале госуслуг gosuslugi.ru.

- На портале (www.gosuslugi.ru) зайти в Личный кабинет (регистрация);

- Тип регистрации – Простая учетная запись.

2. После регистрации в личном кабинете зайти по своему логину и паролю на портал.

3. Выбрать Отдел образования

4.Выбрать «Получить услуги»

## Как воспользоваться услугами портала gosuslugi.ru. ?

Чтобы получить услуги «Предоставление информации по организации общедоступного и бесплатного дошкольного образования»; «Подача заявления для зачисления детей в образовательную организацию»; «Информирование об о ходе оказания услуги» необходимо выполнить следующие действия:

- Войдите на портал. Для этого в адресной строке любого интернетбраузера введите следующий адрес: gosuslugi.ru. Перед Вами окажется полный список услуг и информации Портала.
- Если вы уже зарегистрированы на портале и получили ключ для входа, то нажмите на кнопку Вход. Если еще не проходили регистрацию, нажмите на кнопку «Регистрация». Далее следуйте инструкциям портала.
- Введите СНИЛС/Логин и пароль.
- Далее выберите Ваше местоположение. В поле «Ваше местоположение» (в верхней части страницы) необходимо указать муниципальное образование
- Введите в поле поиска город и далее нажмите. При желании можете выбрать район города. Затем нажмите на синюю кнопку «Выбрать».
- Нажмите кнопку «Электронные услуги»
- Выберите Управление образования или Администрацию Вашего района или города.

Там и будут представлены данные услуги. Воспользоваться услугами может любой родитель, предварительно прошедший регистрацию на портале gosuslugi.ru.

Если Вы подали заявление ранее на сайте или при личном обращении в Управление образования, Ваше заявление уже зарегистрировано в системе, и его подавать повторно нет необходимости. Однако <u>получить услугу</u> «Информирование о ходе оказания услуги» по ранее поданному заявлению Вы сможете только в случае, если в заявлении были правильно указаны ФИО, дата рождения, серия и номер свидетельства о рождении ребенка.